## คู่มือการใช้งาน e-Learning สำหรับนิสิต

"การทดสอบมาตรฐานความปลอดภัยในห้องปฏิบัติการ"

\*ควรเลือกใช้ Google Chrome หรือ Mozilla Firefox เพื่อให้ Internet Browser ทำงานอย่างเต็ม ประสิทธิภาพ

#### 1. พิมพ์ URL : <u>http://elearning20.nu.ac.th/</u>

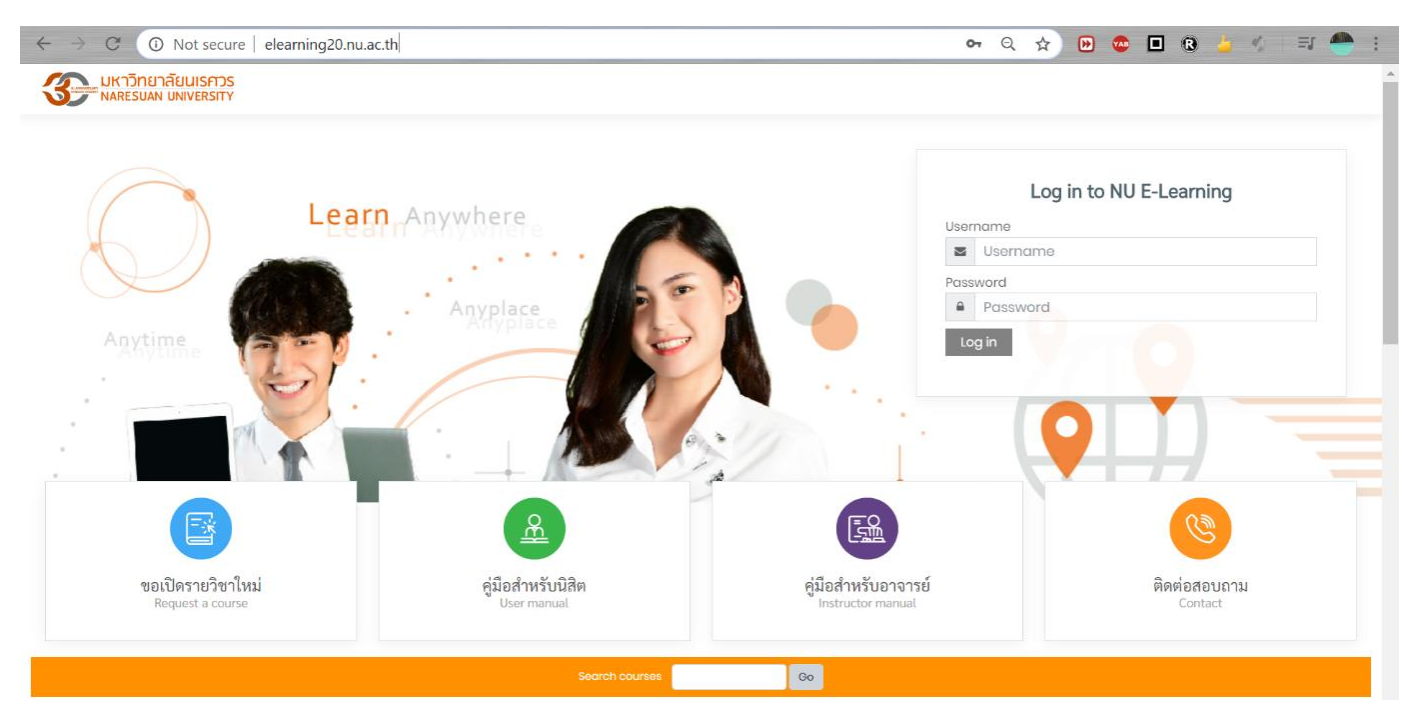

2. การเข้าสู่ระบบ

Username และ password ที่ใช้ในการ Login หรือเข้าสู่ระบบ จะเป็น Username ปกติที่นิสิตเข้าใช้งาน NU Net หรือ Login เข้าใช้งาน**ระบบทะเบียน (Reg)** ของมหาวิทยาลัย

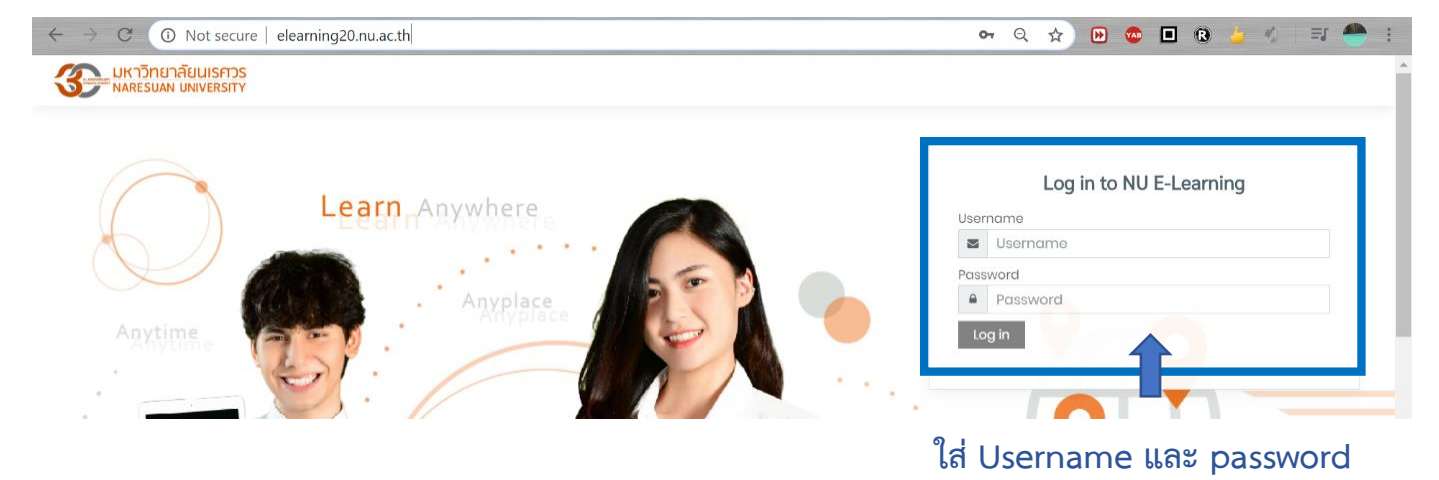

 เมื่อ Login เข้าสู่ระบบแล้ว ไปที่ My courses และ click เลือก "ข้อสอบมาตรฐานความปลอดภัย ในห้องปฏิบัติการ"

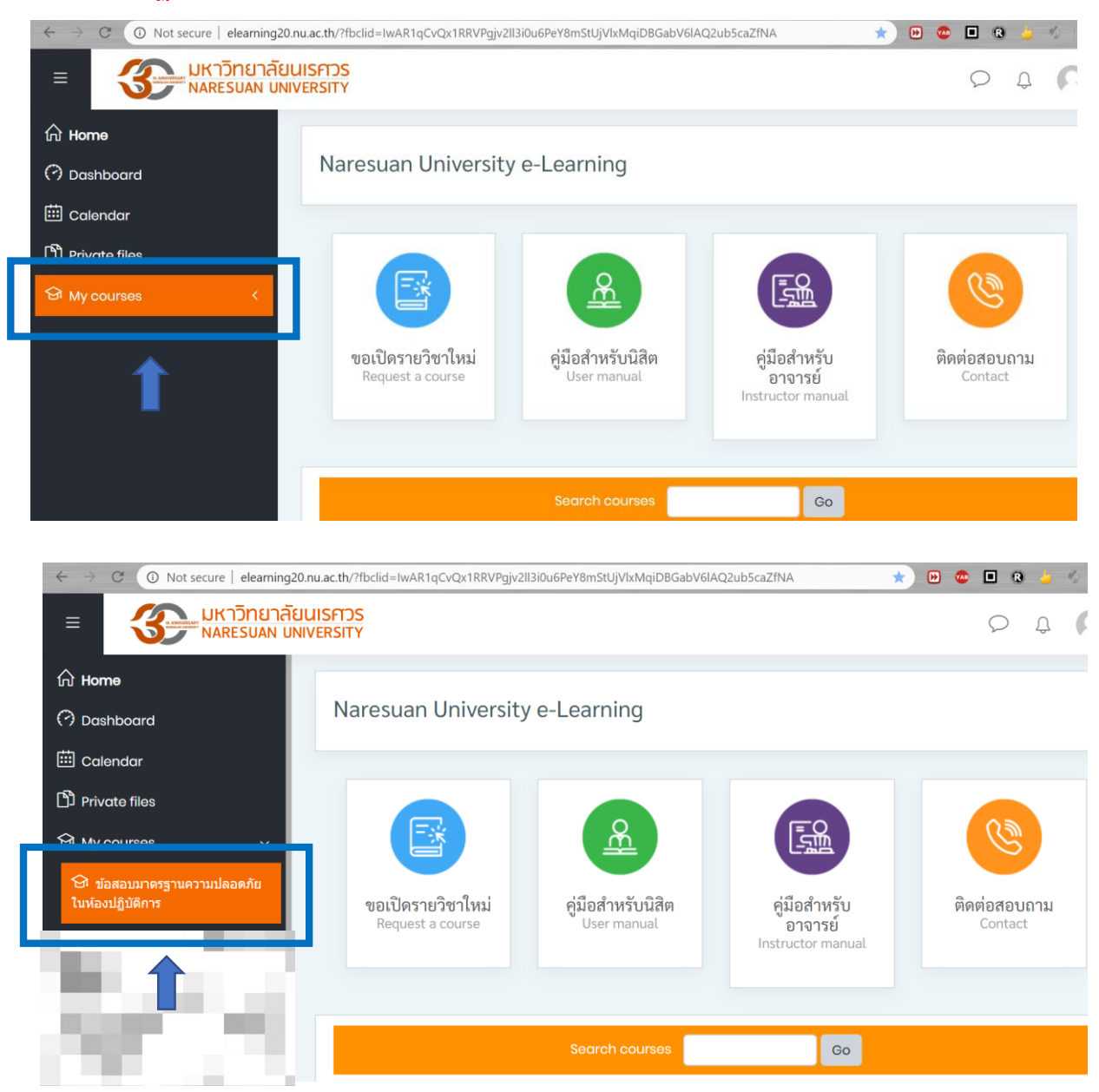

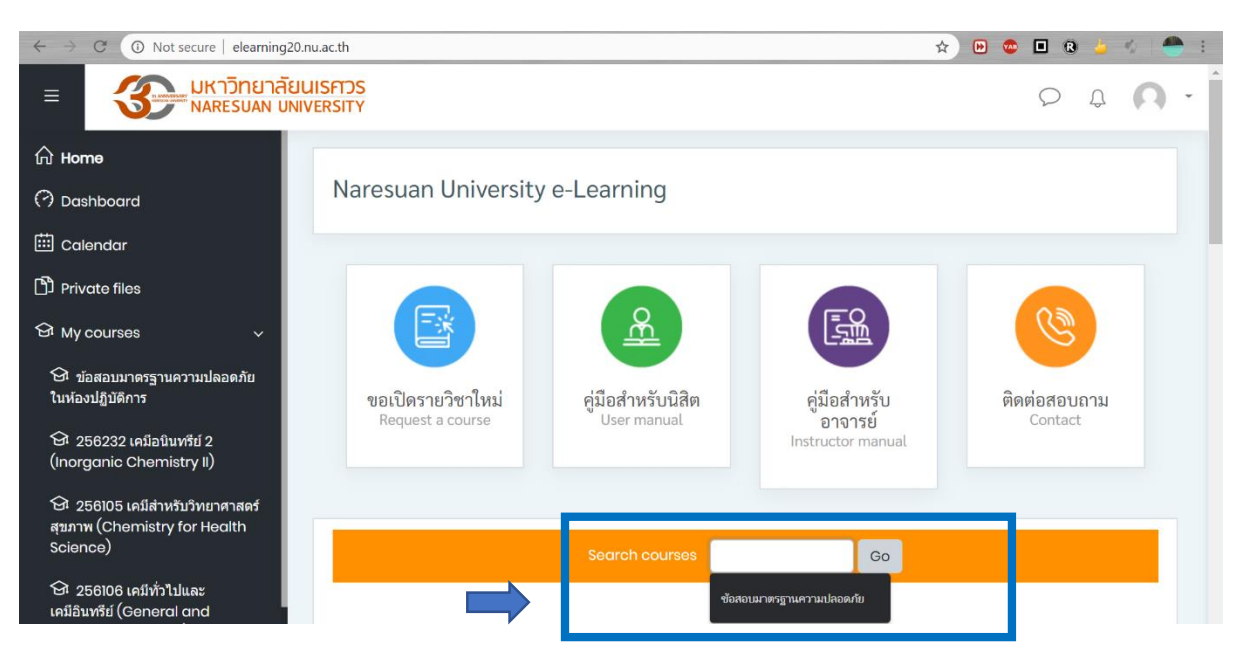

ถ้าไม่เจอข้อสอบมาตรฐานความปลอดภัยในช่อง My courses ให้ค้นหาในช่อง **"Search courses"** 

### ค้นหาด้วย "ข้อสอบมาตรฐานความปลอดภัย"

#### 4. เข้าทำข้อสอบ โดย click

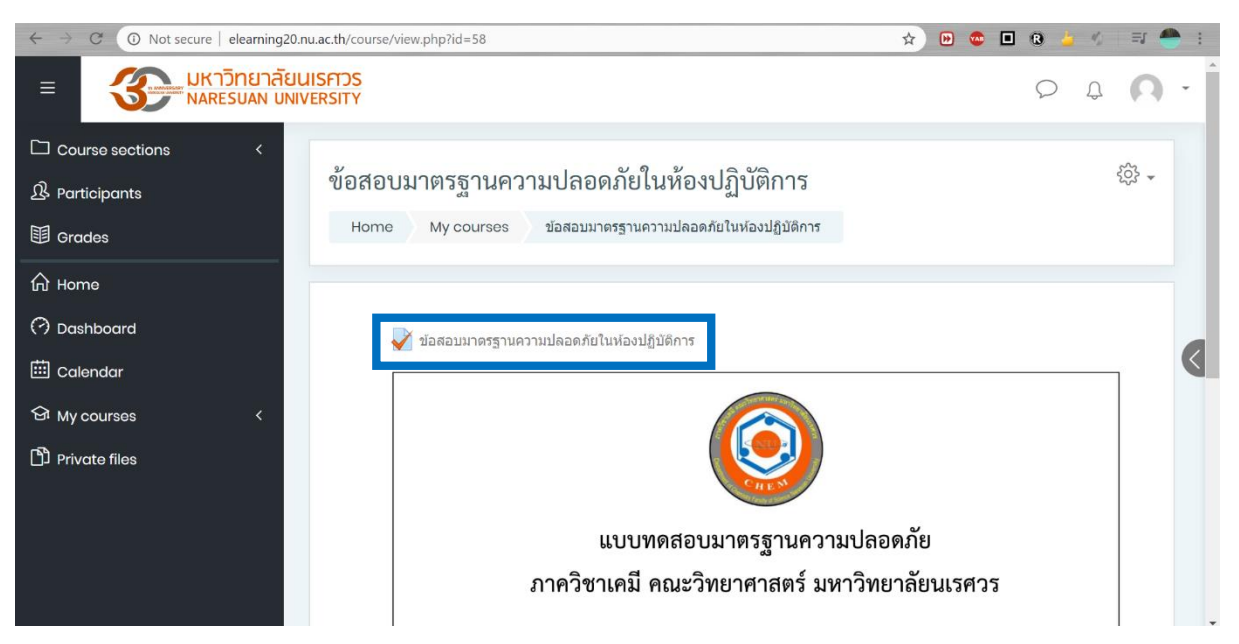

| $\leftrightarrow \rightarrow$ | C O Not secure   elearning20.nu.ac.tl | n/mod/quiz/view.php?id=170 | ۍ <del>ب</del> ه                                                                                      | 🔄 😐 🖷 🕲 🍃 🌾 🖃 🚔 🗄  |
|-------------------------------|---------------------------------------|----------------------------|----------------------------------------------------------------------------------------------------|--------------------|
| ≡                             | มหาวิทยาลัยนเรศ<br>NARESUAN UNIVERSI  | DS<br>TY                   |                                                                                                    | 0 4 <b>A</b> .     |
|                               | 2. ລັກອຸລະແ                           | <b>บบทดสอบ:</b> แบบทด      | สอบเป็นแบบปรนัย 30 ข้อ (เลือก 1 ค้าตอบ)                                                               |                    |
| ট্র                           | เวลาไนก                               | Start attempt              | ×                                                                                                    |                    |
|                               | 3. ห้ามบันที                          | Password                   | 3                                                                                                    | ยวิธีการต่างๆ ถ้า  |
| <br>                          | กรรมการ                               |                            | To attempt this quiz you need to know the quiz password                                               | เคมิได้            |
| 0                             |                                       | Quiz password              |                                                                                                    | 122MOLG 049.14.126 |
| Ē                             |                                       | Timed quiz                 | ้ จะแจ้                                                                                               | งให้ผู้สอบทราบ     |
| ଜ                             |                                       |                            | The quiz has a time limit of 40 mins. Time will count down from the moment you start your attempt and |                    |
| ß                             |                                       |                            | you must submit before it expires. Are you sure that you wish to start now?                           |                    |
|                               |                                       |                            | Start attempt Dancel<br>ts: 5                                                                         |                    |
|                               |                                       |                            | Preview quiz now                                                                                      |                    |

# จากนั้นกด Start attempt เพื่อเริ่มทำข้อสอบ

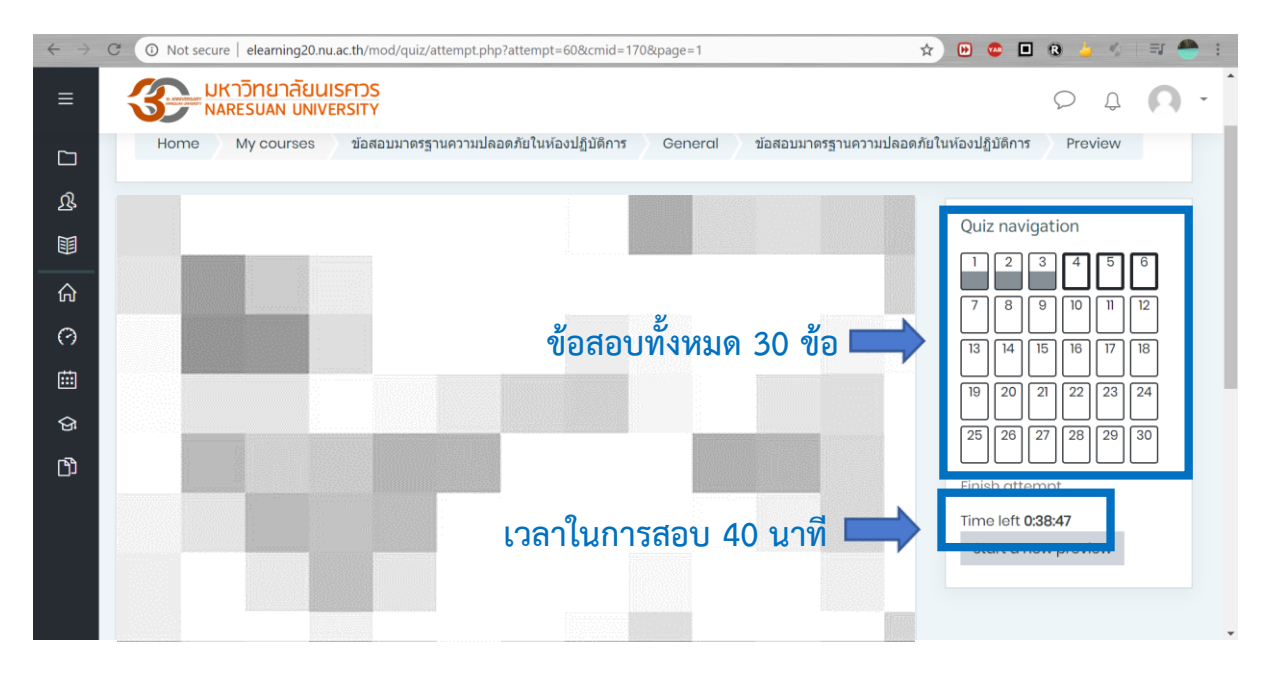

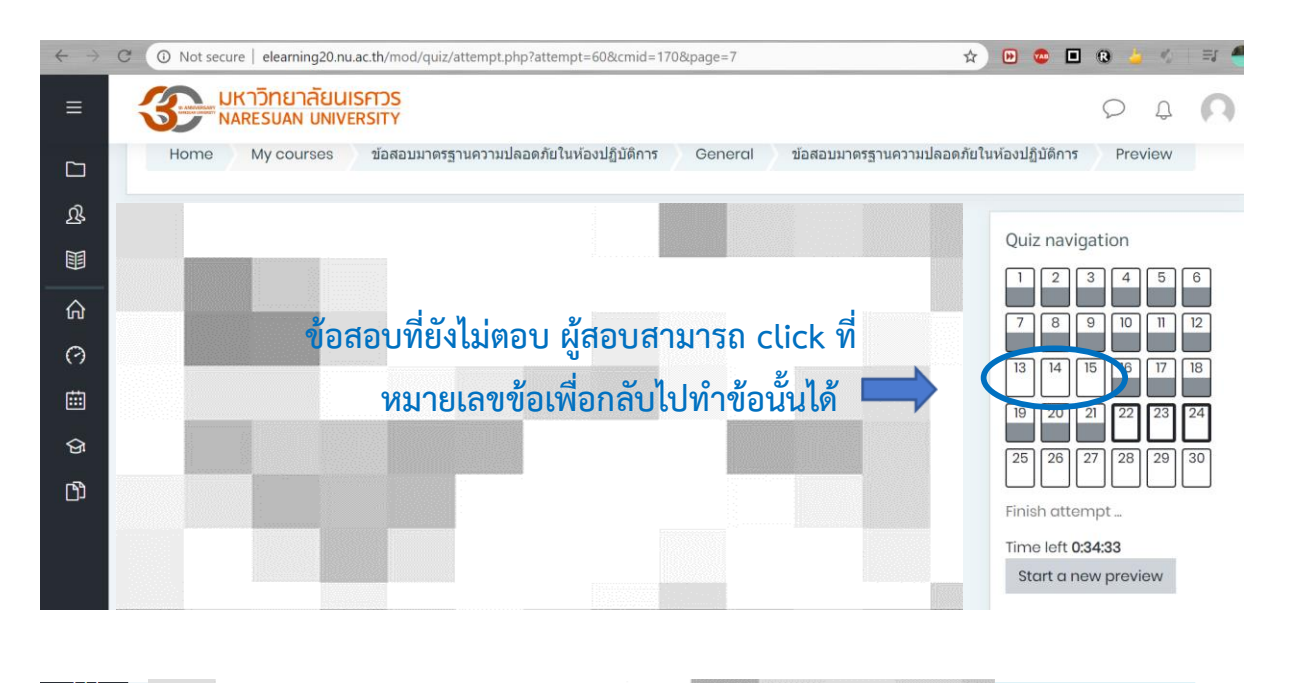

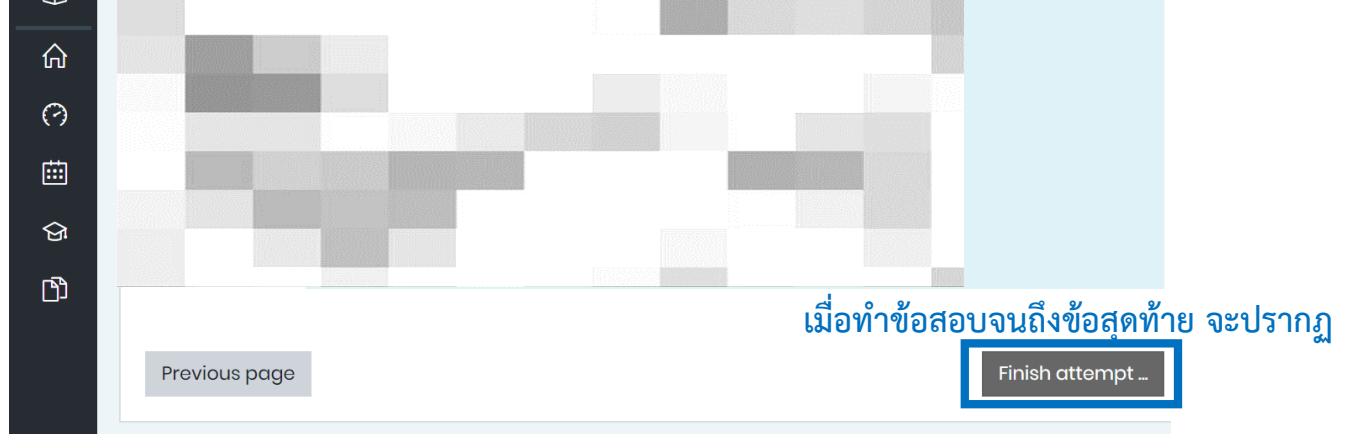

5. เมื่อคลิก Finish attempt จะปรากฏหน้าจอ

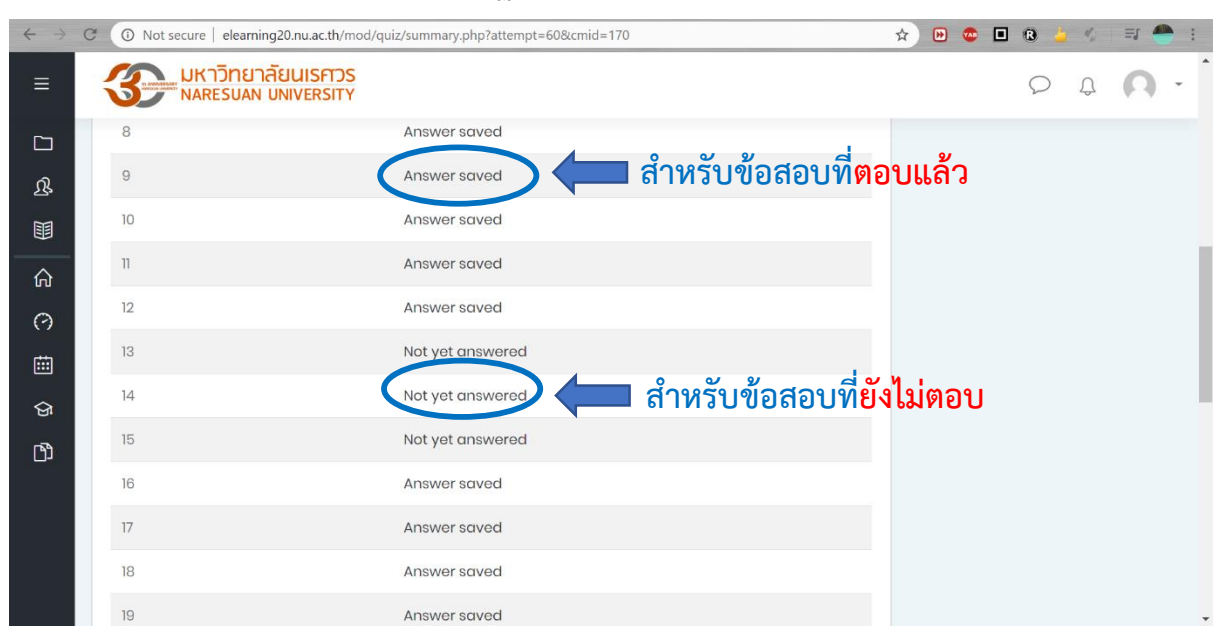

| $\leftrightarrow \rightarrow \mathbb{C}$ (3) Not secure   elearning20.nu.ac.th/mod/quiz/summary.php?attempt=60&cmid=170 |                                                                  |                        |  |  |  |  |  |
|----------------------------------------------------------------------------------------------------|------------------------------------------------------------------|------------------------|--|--|--|--|--|
| ≡                                                                                                    | <b>มหาวิทยาลัยนเรศวร</b><br>NARESUAN UNIVERSITY                  |                        |  |  |  |  |  |
|                                                                                                    | 26 Ar                                                            | nswer saved            |  |  |  |  |  |
| ዄ                                                                                                    | 27 Ai                                                            | nswer saved            |  |  |  |  |  |
|                                                                                                    | 28 Ar                                                            | nswer saved            |  |  |  |  |  |
| ŵ                                                                                                    | 29 Ai                                                            | nswer saved            |  |  |  |  |  |
| 0                                                                                                    | 30 Ai                                                            | nswer saved            |  |  |  |  |  |
| ▦                                                                                                    | Ret                                                              | urn to attempt         |  |  |  |  |  |
| ର୍ଜ                                                                                                    | Τίι                                                              | ne left <b>0:33:23</b> |  |  |  |  |  |
| Ŋ                                                                                                    | This attempt must be submitted by Thursday, 7 May 2020, 9:29 PM. |                        |  |  |  |  |  |
|                                                                                                    | Subi                                                             | nit all and finish     |  |  |  |  |  |
|                                                                                                    |                                                                  | 1 เมื่อต้องการส่งคำตอบ |  |  |  |  |  |

\*หมายเหตุ ถึงแม้ผู้สอบจะตอบคำถามไม่ครบ ก็ยังสามารถกด ส่งคำตอบได้ ดังนั้น **ต้องตรวจสอบให้แน่ใจก่อนกดส่งคำตอบ** 

6. ยืนยันการส่งคำตอบแล้วสิ้นสุดการทำแบบทดสอบ

| $\leftarrow \rightarrow$ | C O Not secure   elearning20.nu.ac.th/mod/quiz/summary.php?attempt=60&cmid=170      |
|--------------------------|-------------------------------------------------------------------------------------|
| ≡                        | <b>UKTORUTAEULISADS</b><br>NARESUAN UNIVERSITY                                      |
|                          | 26 Answer saved                                                                     |
| ዄ                        | 27 Answer saved                                                                     |
|                          | 28 Answer saved                                                                     |
| 命                        | 29 Answer saved                                                                     |
| (?)<br>(                 | 30 Ansv Confirmation ×                                                              |
| ୍ର<br>ଜ                  | Returr<br>Once you submit, you will no longer<br>be able to change your answers for |
| Ŋ                        | This attempt must be submit<br>Submit all and finish<br>Cancel                      |
|                          |                                                                                     |

| ← → C                  | Not s                                                   | ecure   elearning2         | 0.nu.ac.th/mod/quiz/view.pl         | hp?id=170             |                                 |                      |                        |                        | 07 B          | ☆          | C     |
|------------------------|---------------------------------------------------------|----------------------------|-------------------------------------|-----------------------|---------------------------------|----------------------|------------------------|------------------------|---------------|------------|-------|
| 🛞 ระบบบริหาร           | จ้ดการ ระบ 🧧                                            | 🚡 จดหมาย - sutthichat      | 🛞 สูนย์ปฏิบัติการวิทยาศา            | S naresuan university | 🙁 SciFinder - Sign In           | O Chemistry Referenc | The ACS Publications H | G wiley chemistry jour | C Journa      | ils, books | ; & d |
| ≡                      | 3                                                       | มหาวิทยาลัย<br>NARESUAN UN | IUISFTOS<br>IIVERSITY               |                       |                                 |                      |                        |                        | $\mathcal{O}$ | Û          | ¢     |
| <b>C</b>               |                                                         | ก                          | รรมการคุมสอบจ                       | บงเดจะถูก <u>บรบเ</u> | <u>ฑก</u> และเมสาม <sup>.</sup> | ารถเขาทาปฏบต         | าการเนภาควชาเ          | เคมเด                  |               |            |       |
| ያ                      |                                                         |                            |                                     |                       |                                 |                      |                        |                        |               |            |       |
| III                    | Ļ                                                       |                            |                                     |                       |                                 |                      |                        |                        |               |            | _     |
| ል                      | Attompts allowed: 3                                     |                            |                                     |                       |                                 |                      |                        |                        |               |            |       |
| 0                      | To attempt this quiz you need to know the quiz password |                            |                                     |                       |                                 |                      |                        |                        |               |            |       |
| 曲                      | Time limit: 40 mins                                     |                            |                                     |                       |                                 |                      |                        |                        |               |            |       |
|                        | Grading method: Highest grade                           |                            |                                     |                       |                                 |                      |                        |                        |               |            |       |
| କ୍ର                    | Support                                                 | any of you                 | r provious attar                    | mate                  |                                 |                      |                        |                        |               |            |       |
| C)                     | Summary of your previous attempts                       |                            |                                     |                       |                                 |                      |                        |                        |               |            |       |
|                        | 1                                                       | Attempt                    | State                               |                       |                                 |                      | Grade                  | / 30.00                | Rev           | iew        |       |
|                        |                                                         | 1                          | Finished<br>Submitted Thursday, 7 M | May 2020, 9:25 PM     |                                 |                      | 8.                     | 00                     |               |            |       |
|                        |                                                         |                            | Highest grade:                      | <b>)</b> / 30.00.     |                                 |                      |                        |                        |               |            |       |
|                        |                                                         |                            |                                     |                       | Re-attemp                       | ot quiz              |                        |                        |               |            |       |
| ปรากฎคะแนนที่ผู้สอบได้ |                                                         |                            |                                     |                       |                                 |                      |                        |                        |               |            |       |